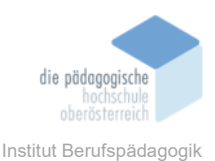

# 14 KI-Unterstützung in Canva – PREXL Thomas

|   | Einverständniserklärung                                                                                                    |
|---|----------------------------------------------------------------------------------------------------|
| ; | Ich bin damit einverstanden, dass diese Unterlagen für virtuelle LVA<br>an der PH OÖ (Studierende der Berufspädagogik) verwendet werden darf und auch<br>an andere Studierende weitergegeben darf:<br>⊠ ja □ nein                                                                                                    |
|   | Hinweis: Falls Sie nicht damit einverstanden sind, dürfen Sie auch nicht andere Unterlagen, die von<br>Studierenden aus den Vorjahren zur Verfügung gestellt wurden, verwenden, herunterladen oder spei-<br>chern. Wenn Sie damit einverstanden sind, können Sie auch diese Unterlagen der Studierenden aus<br>den Vorjahren verwenden bzw. für eigene Unterrichtszwecke einsetzen. |
|   | In diesem Kapitel erfahren Sie                                                                                                    |
|   | <ul> <li>✓ Wo man die neuen KI-Apps in Canva findet und wie man diese verwendet</li> <li>✓ Canva-App "Magic Media" finden und verwenden (Empfehlung)</li> <li>✓ Apps und Vorlagen in Canva kombiniert verwenden für den Alltag (Tipps)</li> </ul>                                                                                                    |
|   | In welchem Bereich unterstützt dieses Programm                                                                                                    |
|   | ✓ Erstellen von Präsentationen und Mediaobjekten                                                                                                    |
| • | Was sind die Voraussetzungen                                                                                                    |
|   | ✓ Internetzugang                                                                                                    |
| , | Wo finden Sie dieses Programm                                                                                                    |
|   | ✓ https://www.canva.com/                                                                                                    |

## Kurzbeschreibung

**Canva** ist eine Webanwendung, und mobile App, zur Erstellung von visuellen Inhalten aller Art. Auf Basis von Vorlagen für Videos, Präsentationen, Social-Media-Inhalten, Flyern oder Ähnlichem können im Drag-and-Drop-Prinzip eigene Unterlagen oder Postings erstellt werden. Durch die Fülle an Angeboten von bereits fertig erstellten Materialien in allen möglichen Dimensionen und Grundgestaltung fällt es leichter für die eigene Verwendung geeignete Ideen zu finden. Dazu können auch Apps und Tools von anderen

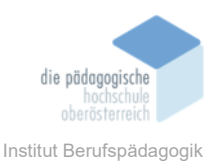

Anbietern mit eingebunden werden. Diese unterstützen sowohl bei der Formulierung als auch unter Anderem der kompletten Erstellung der Medien.

# Ablauf

#### 1. Erstes Kapitel stellt die Sektion "Apps" bei Canva vor.

Im Unterpunkt "Apps" der Sidebar auf der Startpage von Canva zu finden.

| 0                | Canva                                                  |                                               |
|------------------|--------------------------------------------------------|-----------------------------------------------|
| Startseite       | + Design erstellen                                     |                                               |
| Projekte         | <ul> <li>Einem Schulteam</li> <li>beitreten</li> </ul> | Ducielute                                     |
| Uorlagen         | Aktuelle Designs >                                     | Ргојексе                                      |
| @ <b>*</b>       |                                                        | Eigentümer 🗸 Kategorie 🖌 Änderungs            |
| OO<br>O+<br>Apps |                                                        | Alle Ordner Designs Bilder                    |
| Ā                |                                                        | Erstelle und halte eine Lektion mit           |
| (lassenar        |                                                        | Nutze unsere vorbereiteten Materialien für de |
| Dream Lab        |                                                        | Materialien durchsuchen Lektion ers           |
|                  |                                                        | Aktuelle Designs                              |

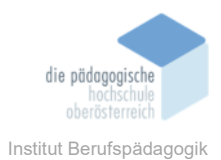

#### Gezeigt wird die Startseite und wo die Apps hier zu finden sind.

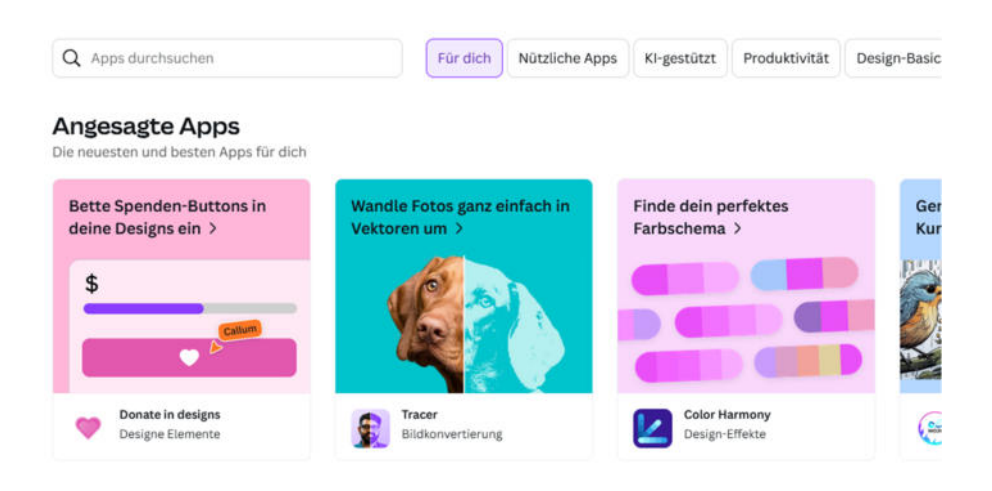

Allgemeine Auswahl von Apps wird vorgestellt.

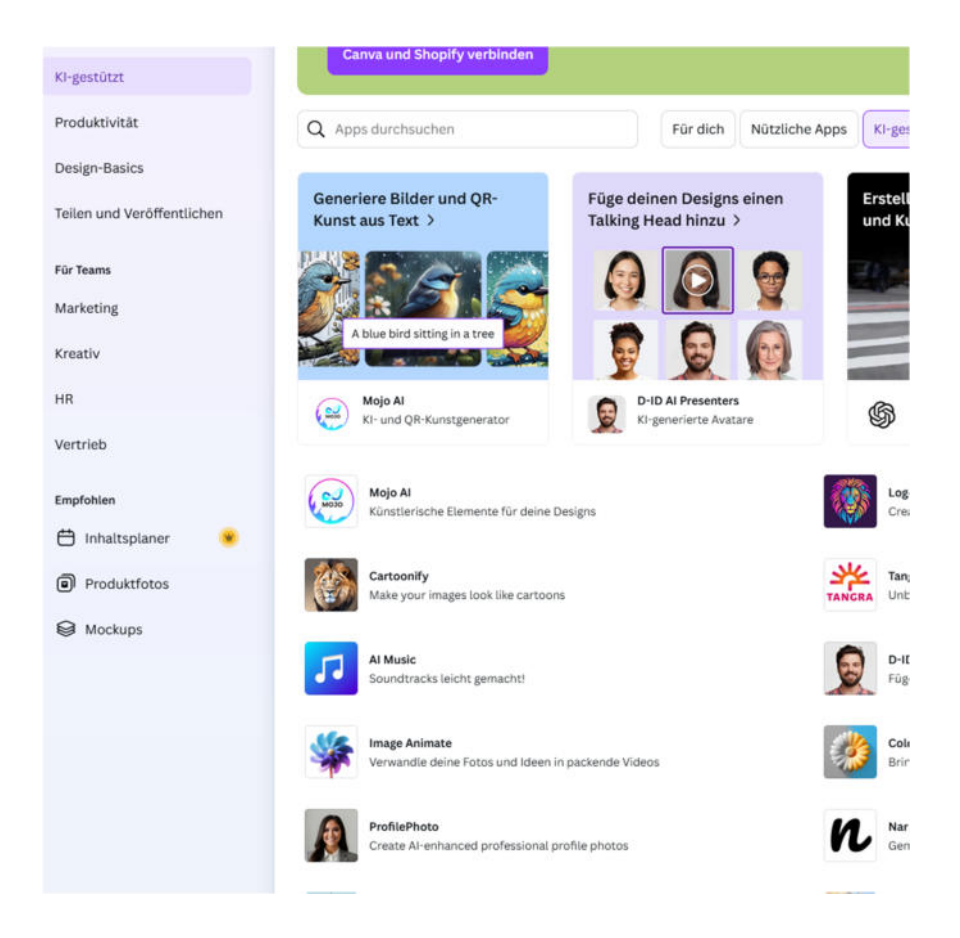

Wechsel auf KI gestütze Apps. Hier werden einige Beispiele vorgestellt. Vorschau Fenster und Wechsel auf andere Apps wird vorgezeigt.

Broschüre Medienpädagogik

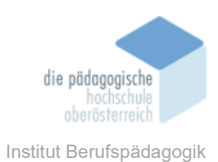

You have 2 credits left. You get 2 credits every day. <u>Get more credits now</u>, C

Hinweis auf die pay2use-Funktion der meisten eingebundenen Apps da diese nicht von Canva selbst sondern von Drittanbietern auf der Plattform angeboten werden.

#### 2. Magic Media in Canva finden und verwenden

"Magic Media" ist nun eine in Canva integrierte Variante von KI-gestützter App zur Bild-, Grafikund Videogeneration. Da diese direkt in Canva eingebunden ist bietet sie ausreichend Credits zur freien Verwendung auch für "Free"-User.

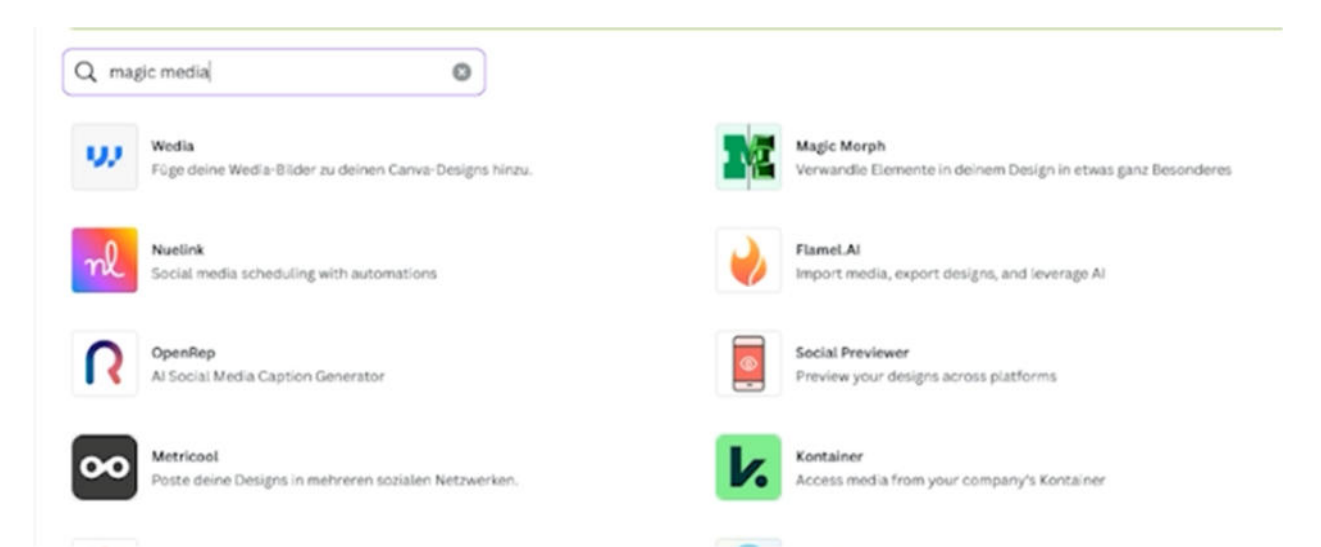

Zuerst Vorzeigen und Klarstellen, dass "Magic Media" nicht unter den normalen Apps zu finden ist.

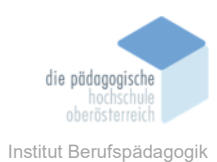

0 Bearbeiten ₿ Q magic media 0 Design ø U, 84 JARA Elem Ma Wedia Job And Т Resume A Text nl 5 â FlameLA Marke Al Mus  $\odot$ ۲ V. P R Uploads Opt Social Kontair 2 Teichner 0 Θ Projekte . tri Apps Loomly Colo Metr ø Harmony

MagicMedia ist nur in den Apps zu finden wenn man sich bereits in einer Vorlage/Projekt befindet.

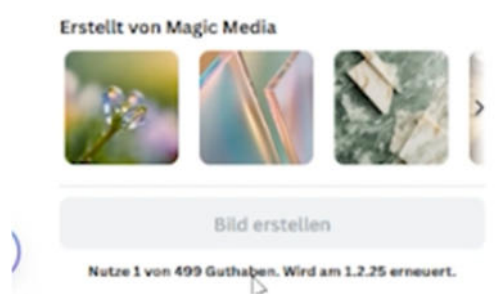

Wieder sofortiger Hinweis auf "Credits" und Verfügbarkeit/Aufladen für User mit Free oder Education-Plan.

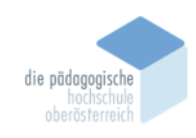

Institut Berufspädagogik

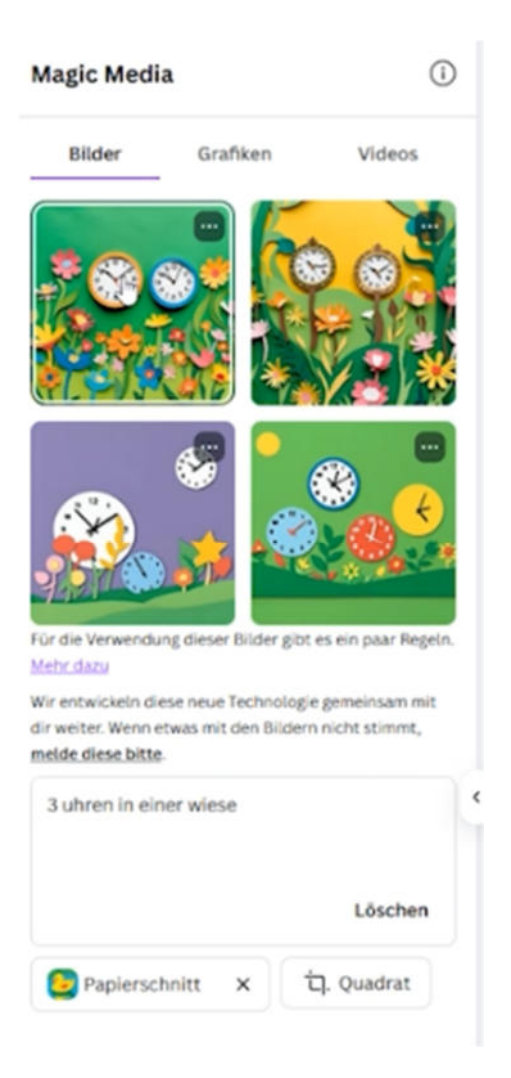

Eine Beispiel-Generierung zum Vorzeigen der Bilder-Funktion.

Einfügen des erstellen Bildes direkt in das geöffnete Projekt.

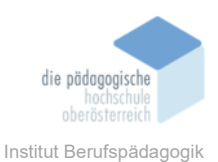

#### 3. Kombination von KI-Tool in Canva mit Vorlage zur direkten Verwendung

Im dritten Teil wird noch ein Beispiel angeführt, wie man die generative-KI einer App direkt mit einer Vorlage verbinden kann.

| Constantinger)<br>Hol dir Ca                                                             | ınva für Shopify                                                                                            |                                                                  |
|------------------------------------------------------------------------------------------|----------------------------------------------------------------------------------------------------|------------------------------------------------------------------|
| Nahtlose Zusammer<br>Bearbeite deine krei<br>Designs direkt zurüc<br>Canva und Shopify v | narbeit zwischen Shopify und Canva.<br>ativen Assets auf Canva und exportie<br>:k auf Shopify.<br>verbinden | re                                                               |
| Q quiz                                                                                   | ٥                                                                                                    |                                                                  |
| Al Quiz Maker<br>Generate quizzes u                                                      | sing ( <sup>III</sup> )                                                                                     | Interactive slides<br>Engage audience with polls, quizzes & more |

Vorgezeigt wird die Erstellung eines Multiple-Choice-Tests mit Hilfe von KI-erstellten Fragen und einer Canva Vorlage.

Dazu wird zuerst eine App, geeignet zur Quizerstellung, gesucht und geladen.

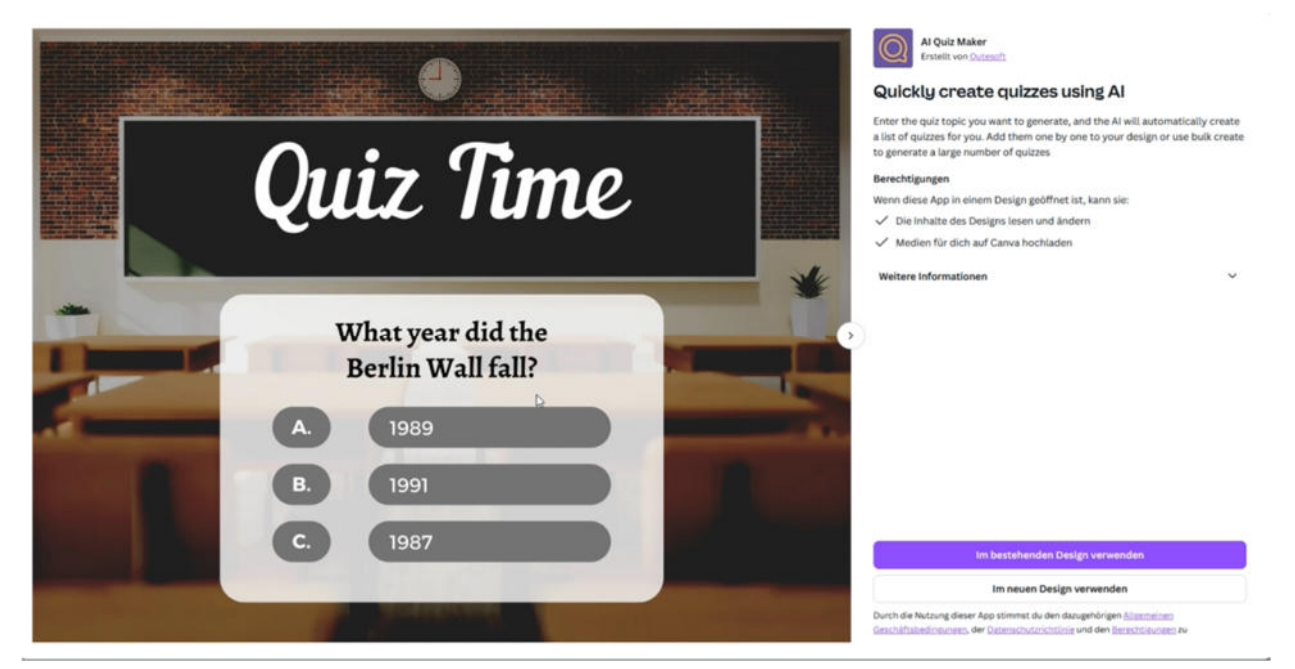

Die App "Al-Quiz Maker" wird gewählt um das Fragenprogramm zu erstellen und in einer neuen Vorlage direkt angewandt.

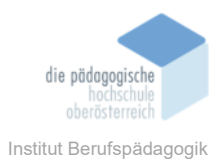

E EDU **Red Retro Vintage Trivia Night Game Presentation** Präsentation (16:9) • 1920 × 1080 px Von Kreative Studio Folgen ☆ … Diese Vorlage anpassen ₽ ; Mehr davon GROUP CREATIVE GROUP \* PORTFOLIO PROJECT GROUP ME

Die Wahl der Vorlage fällt auf "Red RetroVintage Trivia Night". Diese Vorlage bedient uns schon mit mehreren Seiten für Fragen/Antworten und netten Einstiegsfolien.

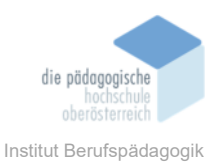

| sign<br>38<br>nente | Generate a quiz by providing a topic and<br>specifying the number of questions and choices<br>Quiz topic |   | und in | Form ei                                                               | ner Tab                               | belle in                           | die Vorl                                 | age ei                    | ngefügt.                            |    |
|---------------------|----------------------------------------------------------------------------------------------------|---|--------|-----------------------------------------------------------------------|---------------------------------------|------------------------------------|------------------------------------------|---------------------------|-------------------------------------|----|
| Т                   | Al apps in canva                                                                                         |   | -      |                                                                       | -                                     |                                    |                                          |                           |                                     |    |
| Feinit              | т                                                                                                    |   |        | Guerrer                                                               | Over 1                                | Denel                              | Dana (                                   | Dept                      | Genericsan                          | Ĩ. |
| ŝ*                  | *                                                                                                    |   | D.     | What is the printing function of Desiring the<br>Indef                | Dahi mgi akrata                       | Index adding                       | formal conductivity of the               | Industry                  | Traphi dege storator                |    |
| arke                | 16/2000                                                                                                  |   |        | Which Al Report Helps generate design<br>biggestions in Spread?       | Magi Berne                            | (rest)                             | Design Suggestions                       | Ingr Manage               | Implagation                         |    |
| e ada               | Number of questions                                                                                      |   |        | What laws (growt) find for image rank and                             | Chants regard from tool descriptions. | Conservation ( ) ( genet)          | (and all integration                     | Design lages              | Dealed ringes Fort data describions |    |
| 2                   | 10                                                                                                    |   |        | Minut-Al had can help interest image<br>quality in Calma <sup>2</sup> | Background Remote                     | longs Courses                      | Taka Paintin lannyasa                    | Teldminter                | inge branan                         |    |
| theen               | Choices per question                                                                                     |   |        | What is the ourgrap of the Carva Assistant<br>Reduced                 | Tuanna ang talaran                    | To activity and interaction posts. | Teather groups and second standard later | To-manage taken property. | Traffic despised more resulting     |    |
|                     | 4                                                                                                    |   |        | California di sutti inconetto come<br>eligitari                       | The Re-considera                      | So, and the images                 | Ten, Ry Manageren                        | (ing the templates        | ing the concenting                  |    |
| 00                  | Generate guiz                                                                                            |   |        | Singli dana tina Kaga di tina kanana da f                             | General and servers                   | Sugars of a painting               | Course prevations                        | famous integrand.         |                                     |    |
| O+<br>Apps          | This technology is new and improving. Noticed                                                            |   |        | Minute of the Editoric V MCT as its feature<br>in Gauge               | That he famous                        | Magis Reside                       | balancia forese                          | Inge Transe               | Test in Gameric                     |    |
|                     | something off? Let sa know and share feedback 12                                                         | • |        | Milar is the second of using the Tanco.<br>Easy fronte benerated      | To page Agen                          | To suggest take compositions       | Te jane de versione                      | Fromano-mage              | trager or constant                  |    |
| 🖂                   |                                                                                                    |   |        | Earl Carlott Artunit imaginer with their<br>Staffords?                | TRL HIRLY LABORTINE                   | No. Apresident of g                | tro et aux reto                          | try attriction products   | The second experiment               |    |

Von diesem Punkt an müssen nur die bestehenden Folien der Vorlage mit den neu erstellten Fragen und Antworten befüllt werden.

## Fazit

Die Apps-Sektion von Canva befindet sich, wie alle KI-Tools die online zu finden sind, im ständigen Wandel. Von gratis bis sehr teuer und von hilfreich bis Zeitverschwendung findet man aber das gesamte Spektrum vertreten.

Ein genaues studieren des Angebots oder der tatsächlichen Leistungsfähigkeit der Apps bleibt somit nicht aus. Im speziellen da sich die Angebote zum Teil täglich ändern. Jedoch können durch Erfahrungsaustausch mit anderen Usern und probieren der bestehenden Möglichkeiten schnell brauchbare Kombinationen und produktive Lösungen gefunden werden.

# Quellen

https://www.canva.com/your-apps/ai-powered 24.01.2025